Guide Cisco public IIIIII CISCO The bridge to possible

# Secured-Core Servers Enabling Guide

Cisco UCS C240 M6 Rack Servers

## Contents

| 1. Overview                                                                          | 3  |
|--------------------------------------------------------------------------------------|----|
| 2. Applicable products                                                               | 3  |
| 3. UEFI settings                                                                     | 4  |
| 4. OS settings                                                                       | 6  |
| 4.1. Install platform-specific drivers (optional)                                    | 6  |
| 4.2. Configure OS to enable VBS, HVCI, and Windows Defender System Guard             | 6  |
| 4.2.1 Windows Admin Center (WAC)                                                     | 6  |
| 4.2.2 Configure registry key                                                         | 7  |
| 4.2.3 Windows Security App (for Windows Server OS with Desktop experience only)      | 8  |
| 4.2.4 Configure registry key                                                         | 10 |
| 5 Confirm the secured-core state                                                     | 10 |
| 5.1. TPM 2.0                                                                         | 10 |
| 5.2. Secure boot, Kernel DMA Protection, VBS, HVCI and Windows Defender System Guard | 10 |
| 6. Support                                                                           | 11 |
|                                                                                      |    |

## 1. Overview

The Secured-core functionality spans the following areas:

**Hardware root-of-trust:** Trusted Platform Module 2.0 (TPM 2.0) come standard with Secured-core servers. TPM 2.0 provides a secure store for sensitive keys and data, such as measurements of the components loaded during boot. This hardware root-of-trust raises the protection provided by capabilities like BitLocker which uses the TPM 2.0 and facilitates creating attestation-based workflows that can be incorporated into zero-trust security strategies.

**Firmware protection:** There is a clear rise in security vulnerabilities being reported in the firmware space given the high privileges that firmware runs with and the relative opacity of what happens in firmware to traditional anti-virus solutions. Using processor support for Dynamic Root of Trust of Measurement (DRTM) technology, along with DMA protection, Secured-core systems isolate the security critical hypervisor from attacks such as this.

**Virtualization-Based Security (VBS):** Secured-core servers support VBS and Hypervisor-based Code Integrity (HVCI). VBS and HVCI protects against this entire class of vulnerabilities given the isolation VBS provides between the privileged parts of the operating system such as the kernel and the rest of the system. VBS also provides additional capabilities that customers can enable like Credential Guard which better protects domain credentials.

For more information on Secured-core server, click on the following link:

https://learn.microsoft.com/en-us/windows-server/security/secured-core-server.

This document provides guidance for product-specific steps to configure secured-core server AQ-certified servers to a fully protected state.

## 2. Applicable products

The configuration guidance applies to the following products.

Cisco UCS<sup>®</sup> C240 M6 Rack Servers

The Secured-core Server AQ for Cisco UCS C240 M6 can be viewed by clicking on the link below:

https://www.windowsservercatalog.com/item.aspx?idltem=E54A6B96-A7E5-F36E-B057-FB242217F960&bCatID=1333.

| Windows<br>Server<br>2022<br>Certified | Windows<br>Server<br>2019     Windows<br>Server<br>2016     UCS (<br>by Cis)       Certified     Certified | co Systems, Inc.                                                                                                    |
|----------------------------------------|----------------------------------------------------------------------------------------------------|----------------------------------------------------------------------------------------------------|
| Compat                                 | ible with the followir                                                                                     | ng versions of Microsoft Windows                                                                                                    |
| Windows<br>Garage<br>2822<br>Certified | Windows Server 2022 x64                                                                                    | <ul> <li>Certified for Windows</li> <li>NV-DIMM-I Capable</li> <li>Secured-core Server</li> <li>Software-Defined Data Center (SDDC) Premium</li> </ul> |
| Windows<br>Songe<br>2019<br>Cartified  | Windows Server 2019 x64                                                                                    | Certified for Windows <ul> <li>Hardware Assurance</li> <li>NV-DIMM-I Capable</li> <li>Software-Defined Data Center (SDDC) Premium</li> </ul>           |
| Windows<br>Server<br>2016<br>Cartified | Windows Server 2016 x64                                                                                    | <ul> <li>Certified for Windows</li> <li>Hardware Assurance</li> <li>Software-Defined Data Center (SDDC) Premium</li> </ul>                             |

## 3. UEFI settings

Cisco UCS server firmware release 4.2(2f) or later is required to enable and configure secured core on Cisco UCS C240 M6 standalone rack servers. The image below shows the minimum server firmware and BIOS version required to enable Secured-core feature on UCS C240 M6 servers:

| 🗲 diala Cisco     | Integrated Management Controller     |                     |                                          |                 |
|-------------------|--------------------------------------|---------------------|------------------------------------------|-----------------|
| A / Chassis / Sum | mary 🚖                               |                     |                                          |                 |
| Server Proper     | ties                                 | Cisco Integrated M  | Management Controller (Cisco IM          | AC) Information |
| Product Name:     | UCS C240 M8SN                        | Hostname:           | C240-WZP260901KW                         |                 |
| Serial Number:    | WZP260901KW                          | IP Address:         | 192.168.0.235                            |                 |
| PID:              | UCSC-C240-M6SN                       | MAC Address:        | EC:F4:0C:0D:8C:A0                        |                 |
| UUID:             | AE73D3B2-CA4C-4396-AE6E-844EC226D950 | Firmware Version:   | 4.2(2f)                                  |                 |
| BIOS Version:     | C240M6.4.2.2f.0.0806222232           | Current Time (UTC): | Tue Nov 15 09:42:32 2022                 |                 |
| Description:      |                                      | Local Time:         | Tue Nov 15 01:42:32 2022 PST -0800 (NTP) |                 |
| Asset Tag:        | Unknown                              | Timezone:           | America/Los_Angeles                      | Select Timezone |
|                   |                                      |                     |                                          |                 |

Download and upgrade the server firmware using the Cisco UCS Host Upgrade Utility (HUU) from the link below:

https://software.cisco.com/download/home/286329285/type.

Refer to the link below for a step-by-step guide to upgrade the server firmware using the Cisco UCS Host Upgrade Utility:

https://www.cisco.com/c/en/us/td/docs/unified\_computing/ucs/c/sw/lomug/4-2/b\_cisco-host-upgradeutility-user-guide-4-2/m\_upgrading-the-firmware.html. Log in to Cisco<sup>®</sup> Integrated Management Controller (IMC) and navigate to the **Compute > BIOS > Configure Boot Order** tab and complete the below steps:

- Select **UEFI** from the drop-down menu for **Configured Boot Mode**.
- Enable UEFI Secure Boot by clicking on the check box and click on the Save Changes box to save the settings.

You will be prompted for a reboot for the changes to take effect.

| *         | cisco Integrate                | d Management                                       | Controller          |                                                                       |      |
|-----------|--------------------------------|----------------------------------------------------|---------------------|-----------------------------------------------------------------------|------|
| n / Cor   | mpute / BIOS 🔺                 |                                                    |                     |                                                                       |      |
| BIOS      | Remote Management              | Power Policies                                     | PID Catalog         | Persistent Memory                                                     |      |
| Enter BIG | OS Setup   Clear BIOS CMOS     | Restore Manufacturir                               | ng Custom Settings  | Restore Defaults                                                      |      |
| Config    | ure BIOS Configure Bo          | ot Order Config                                    | ure BIOS Profile    | Secure Boot Certificate Management                                    |      |
| BIOS      | Properties                     |                                                    |                     |                                                                       |      |
|           | Runnin<br>UEFI Sec<br>Actual B | g Version C240M6.4<br>cure Boot 🗹<br>oot Mode Uefi | 4.2.2f.0.0806222232 | 1                                                                     |      |
|           | Configured B                   | oot Mode UEFI                                      |                     | (UEFI Secure Boot is enabled, disable it to modify Configured Boot Mo | de.) |
|           | Last Configured Boot Orde      | er Source CIMC                                     |                     | ¥                                                                     |      |

In Cisco Integrated Management Controller (IMC), navigate to the **Compute > BIOS > Configure BIOS > Security** tab and enable the following settings and click **Save**.

- **Trusted Platform Module State** Trusted Platform Module (TPM), which is a component that securely stores artifacts that are used to authenticate the server. The platform-default setting is enabled.
- **TPM Minimal Physical Presence** TPM Minimal Physical Presence, which enables or disables the communication between the OS and BIOS for administering the TPM without compromising the security. The platform-default setting is disabled.
- Intel Trusted Execution Technology (TXT) Support Intel Trusted Execution Technology (TXT), which
  provides greater protection for information that is used and stored on the business server. The platformdefault setting is enabled and when you only enable TXT, it implicitly enables TPM, VT, and VTDio.
- **DMA Control Opt-In Flag** Enabling this token enables Windows 2022 Kernel DMA Protection feature. The OS treats this as a hint that the IOMMU should be enabled to prevent DMA attacks from possible malicious devices. The platform-default setting is disabled.

| A / Compute / BIOS ★           BIOS         Remote Management         Power Polici           Enter BIOS         Setup         Clear BIOS CMOS         Restore Manu           Configure BIOS         Configure Boot Order         Ca           I/O         Server Management         Security         P           Note: Default values are shown in bold.         Reboot Host Immediately:                                                                                                    | ies PID Catalog P<br>ifacturing Custom Settings  <br>onfigure BIOS Profile<br>Processor Memory | ersistent Memory<br>Restore Defaults<br>Secure Boot Certificate Manage<br>Power/Performance | ment                      |     |
|----------------------------------------------------------------------------------------------------|------------------------------------------------------------------------------------------------|---------------------------------------------------------------------------------------------|---------------------------|-----|
| BIOS         Remote Management         Power Polici           Enter BIOS Setup         Clear BIOS CMOS         Restore Manu           Configure BIOS         Configure Boot Order         Cr           I/O         Server Management         Security         P           Note: Default values are shown in bold.         Reboot Host Immediately:                                                                                                    | ies PID Catalog P<br>ifacturing Custom Settings  <br>onfigure BIOS Profile<br>Processor Memory | ersistent Memory<br>Restore Defaults<br>Secure Boot Certificate Manage<br>Power/Performance | ment                      |     |
| Enter BIOS Setup   Clear BIOS CMOS   Restore Manu<br>Configure BIOS Configure Boot Order Cd<br>V/O Server Management Security P<br>Note: Default values are shown in boot.<br>Reboot Host Immediately:<br>SHA-1 PCR Bank: Enabled<br>TPM Pending Operation: None<br>Intel Trusted Execution Technology Sup Enabled                                                                                                    | onfigure BIOS Profile                                                                          | Restore Defaults<br>Secure Boot Certificate Manage<br>Power/Performance                     | ment                      |     |
| Configure BIOS Configure Boot Order Configure BIOS Configure Boot Order Configure Boot Order | onfigure BIOS Profile                                                                          | Secure Boot Certificate Manage<br>Power/Performance                                         | ment                      |     |
| I/O Server Management Security P Note: Default values are shown in book. Reboot Host Immediately: SHA-1 PCR Bank: Enabled TPM Pending Operation: None Intel Trusted Execution Technology Sup Enabled                                                                                                    | rocessor Memory                                                                                | Power/Performance                                                                           |                           |     |
| Note: Default values are shown in bold.<br>Reboot Host Immediately:<br>SHA-1 PCR Bank: Enabled<br>TPM Pending Operation: None<br>Intel Trusted Execution Technology Sup Enabled                                                                                                    |                                                                                                |                                                                                             |                           |     |
| Reboot Host Immediately:<br>SHA-1 PCR Bank: Enabled<br>TPM Pending Operation: None<br>Intel Trusted Execution Technology Sup Enabled                                                                                                    |                                                                                                |                                                                                             |                           |     |
| SHA-1 PCR Bank: Enabled<br>TPM Pending Operation: None<br>Intel Trusted Execution Technology Sup Enabled                                                                                                    |                                                                                                |                                                                                             |                           |     |
| TPM Pending Operation: None Intel Trusted Execution Technology Sup Enabled                                                                                                    |                                                                                                | Trusted Platfo                                                                              | rm Module State: Enabled  | •   |
| Intel Trusted Execution Technology Sup Enabled                                                                                                    |                                                                                                | si                                                                                          | HA256 PCR Bank: Enabled   | •   |
|                                                                                                    | -<br>i *                                                                                       | TPM Minimal PI                                                                              | hysical Presence: Enabled | •   |
| Total Memory Encryption (TME): Enabled                                                                                                    | i v                                                                                            | Pow                                                                                         | er ON Password: Disabled  | d 💌 |
| SW Guard Extensions (SGX): Disable                                                                                                    | d 🔻                                                                                            | Multikey Total Memory End                                                                   | cryption (MK-T Disabled   | d 💌 |
| SGX Pkg info In-Band Access: Disable                                                                                                    | d 🔻                                                                                            | so                                                                                          | X Factory Reset: Disabled | d v |
| Select Owner EPOCH input type: Manual                                                                                                    | User Defined Owner EP( 👻                                                                       | Ĩ                                                                                           | SGX QoS: Enabled          | •   |
| SGX Auto MP Registration Agent: Disable                                                                                                    | d v                                                                                            | s                                                                                           | GX Write Enable: Enabled  | •   |
| SProcessor Epoch 1: 0                                                                                                    |                                                                                                | SPro SPro                                                                                   | ocessor Epoch 0: 0        |     |
| SGX PUBKEY HASH1: 0                                                                                                    |                                                                                                | SGX SGX                                                                                     | PUBKEY HASH0: 0           |     |
| SGX PUBKEY HASH3: 0                                                                                                    |                                                                                                | SGX SGX                                                                                     | PUBKEY HASH2: 0           |     |
| DMA Control Opt-In Flag: Enabled                                                                                                    |                                                                                                |                                                                                             |                           | •   |
|                                                                                                    | i v                                                                                            | LIMIT C                                                                                     | PU PA to 46 Bits: Enabled |     |

## 4. OS settings

#### 4.1. Install platform-specific drivers (optional)

Post OS installation, download the relevant Windows driver image for the Cisco UCS server software from the link below, and install the drivers for chipset, storage, network, etc.

https://software.cisco.com/download/home/286329285/type/283853158/release/4.2(2d).

#### 4.2. Configure OS to enable VBS, HVCI, and Windows Defender System Guard

To configure secured-core features on the OS, there are several different ways to do so. Choose one of the following three options to enable VBS, HVCI, and Windows Defender System Guard.

#### 4.2.1 Windows Admin Center (WAC)

From any PC or server configured for PowerShell remoting to the test target, <u>download the Windows Admin</u> <u>Center</u> and <u>install</u>. Add the target server for management in the Windows Admin Center.

From the Server Manager view, choose the target server.

| Windows Admin Center $\mid$ Server Manager $\vee$ |         | -              | Microsoft           | >_        | Ω        | ۲            |
|---------------------------------------------------|---------|----------------|---------------------|-----------|----------|--------------|
| Server connections                                |         |                |                     |           |          |              |
| + Add 🖻 Connect 🖷 Manage as                       | Remove  | Edit Tags      | 5 items 🛛 Search    |           |          | Q            |
| □ Name ↑                                          | Туре    | Last connected | Managing as         | Tags      |          |              |
| azs-hci1-n1.ucs-spaces.lab                        | Servers | Never          | ucs-spaces\hciadmin | azs-hci-m | 6-c1.ucs | spaces.lab.  |
| azs-hci1-n2.ucs-spaces.lab                        | Servers | Never          | ucs-spaces\hciadmin | azs-hci-m | 6-c1.ucs | spaces.lab.  |
| azs-hci1-n3.ucs-spaces.lab                        | Servers | Never          | ucs-spaces\hciadmin | azs-hci-m | 6-c1.ucs | spaces.lab.  |
| azs-hci1-n4.ucs-spaces.lab                        | Servers | Never          | ucs-spaces\hciadmin | azs-hci-m | 6-c1.ucs | -spaces.lab. |

Scroll down for "Security" in the Tools menu on the left.

You can enable HVCI, Windows Defender System Guard, and VBS from the Windows Admin Center.

Click on a feature name that does not show as "On," and click "Enable." Repeat this for all disabled features.

If the Boot DMA Protection, Secure Boot, or TPM2.0 are not shown as "On," you will need to enable the feature in the UEFI.

Ensure that all of the secured-core features are showing as "On" before proceeding to validation.

| Tools                   | Security PREVIEW ①                                       |        |
|-------------------------|----------------------------------------------------------|--------|
| Search Tools            | Summary Protection history Secured-core                  |        |
| Local users & groups    | What is Secured-core server?                             |        |
| 📥 Networks              | Your device meets all requirements for Secured-core Serv | ver.   |
| 🕵 Packet monitoring     |                                                          |        |
| fif Performance Monitor | Enable     Disable     Security Feature                  | Status |
| PowerShell              | Hypervisor Enforced Code Integrity (HVCI)                | 🕑 On   |
| Processes               | Boot DMA Protection $\odot$                              | 🕑 On   |
| III Registry            | System Guard ①                                           | 🕗 On   |
|                         | Secure Boot ①                                            | 📀 On   |
| 🐼 Remote Desktop        | Virtualization-based Security (VBS)                      | 🕑 On   |
| - Roles & features      | Trusted Platform Module 2.0 (TPM 2.0) ①                  | 🕑 On   |
| 5 Scheduled tasks       |                                                          |        |
| 💎 Security              |                                                          |        |

You will be prompted for a reboot for the changes to take effect. Go to "Overview" and click "Restart."

| Windows Admin Center | Server Manager | V Micros                                           | oft                           | ≻             | Ω      | ۲   |
|----------------------|----------------|----------------------------------------------------|-------------------------------|---------------|--------|-----|
| azs-hci1-n1.ucs-     | spaces.lab     |                                                    |                               |               |        |     |
| Tools                | <              | Overview                                           |                               |               |        |     |
| Search Tools         | Q              | 🔿 Restart 🕐 Shutdown 🕜 Enable Disk Me              | etrics 🧷 Edit computer ID     |               |        |     |
| Overview             | c *            | Computer name Domain<br>azs-hci1-n1 ucs-spaces.lab | Operating syst<br>Microsoft A | tem<br>Zure S | tack H | ICI |

#### 4.2.2 Configure registry key

Alternatively, you can configure the following registry key settings to achieve the same result.

reg add "HKLM\SYSTEM\CurrentControlSet\Control\DeviceGuard\Scenarios\HypervisorEnforcedCodeIntegrity" /v "Enabled" /t REG\_DWORD /d 1 /f

reg add "HKLM\SYSTEM\CurrentControlSet\Control\DeviceGuard\Scenarios\HypervisorEnforcedCodeIntegrity" /v "WasEnabledBy" /t REG\_DWORD /d 0 /f

reg add "HKLM\SYSTEM\CurrentControlSet\Control\DeviceGuard\Scenarios\SystemGuard" /v "Enabled" /t REG\_DWORD /d 1 /f

4.2.3 Windows Security App (for Windows Server OS with Desktop experience only)

Launch the Windows Security app from the start menu.

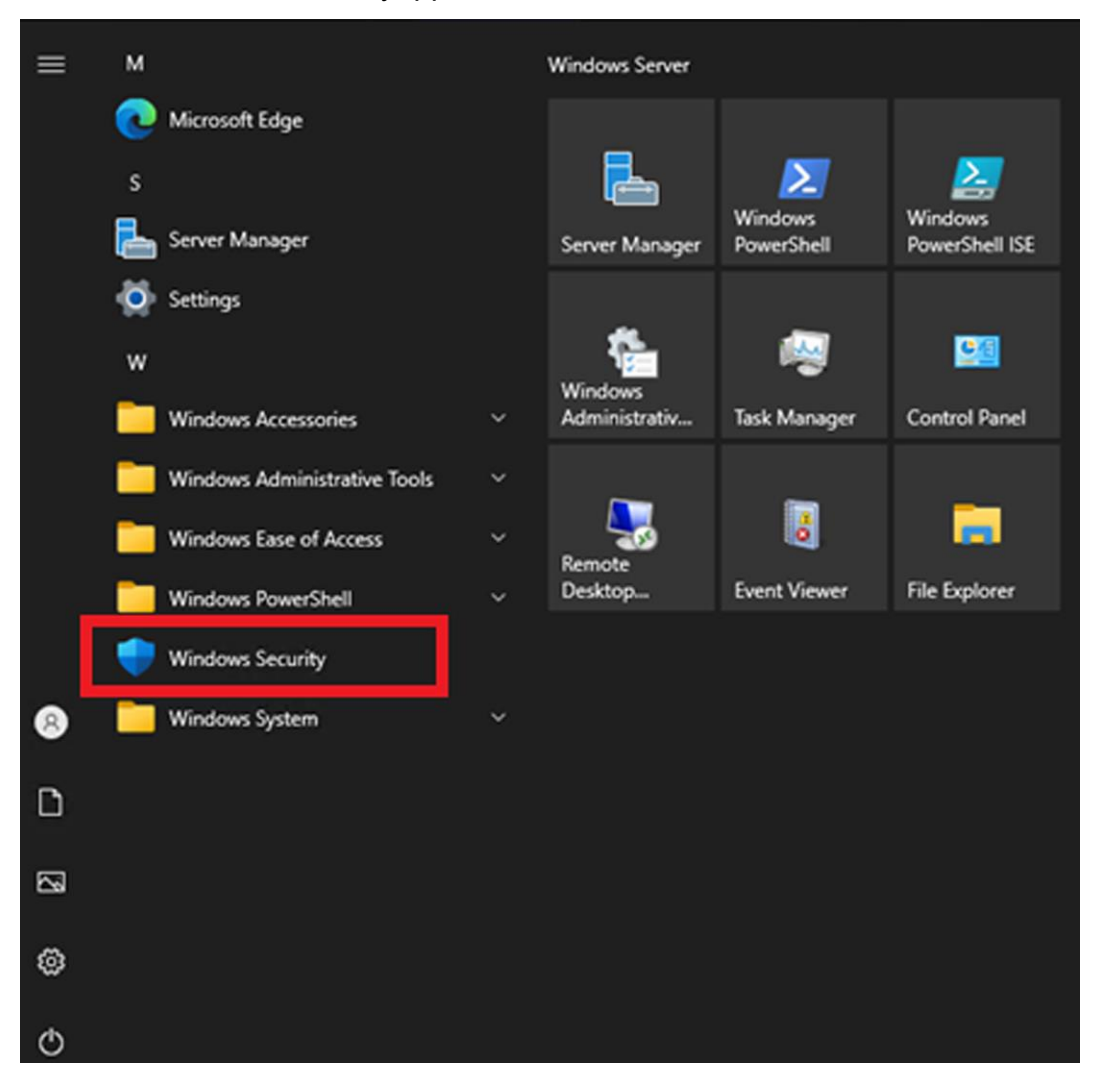

Choose "Device security" and then Click the "Core isolation details."

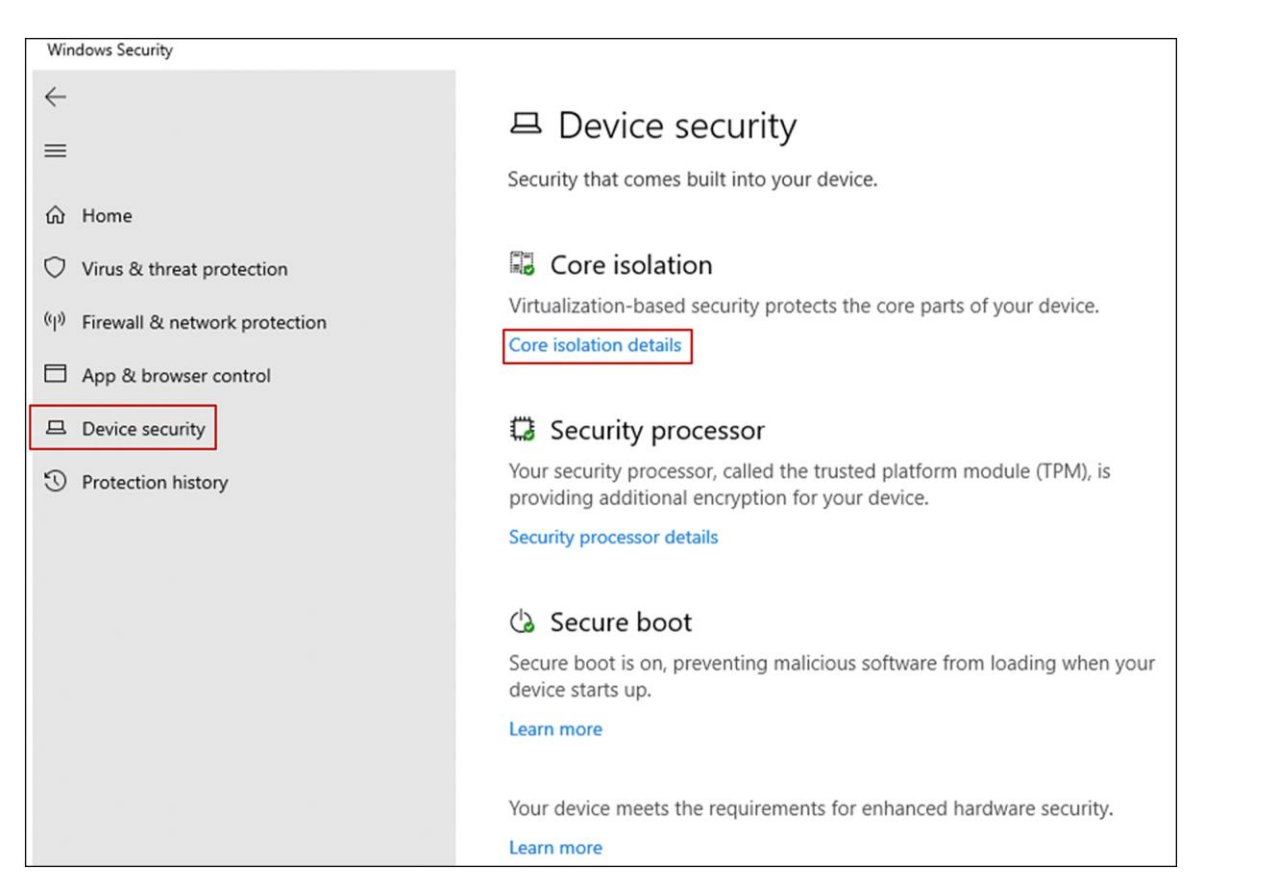

#### Set the slider switches for both "Memory integrity" and "Firmware protection" to "On."

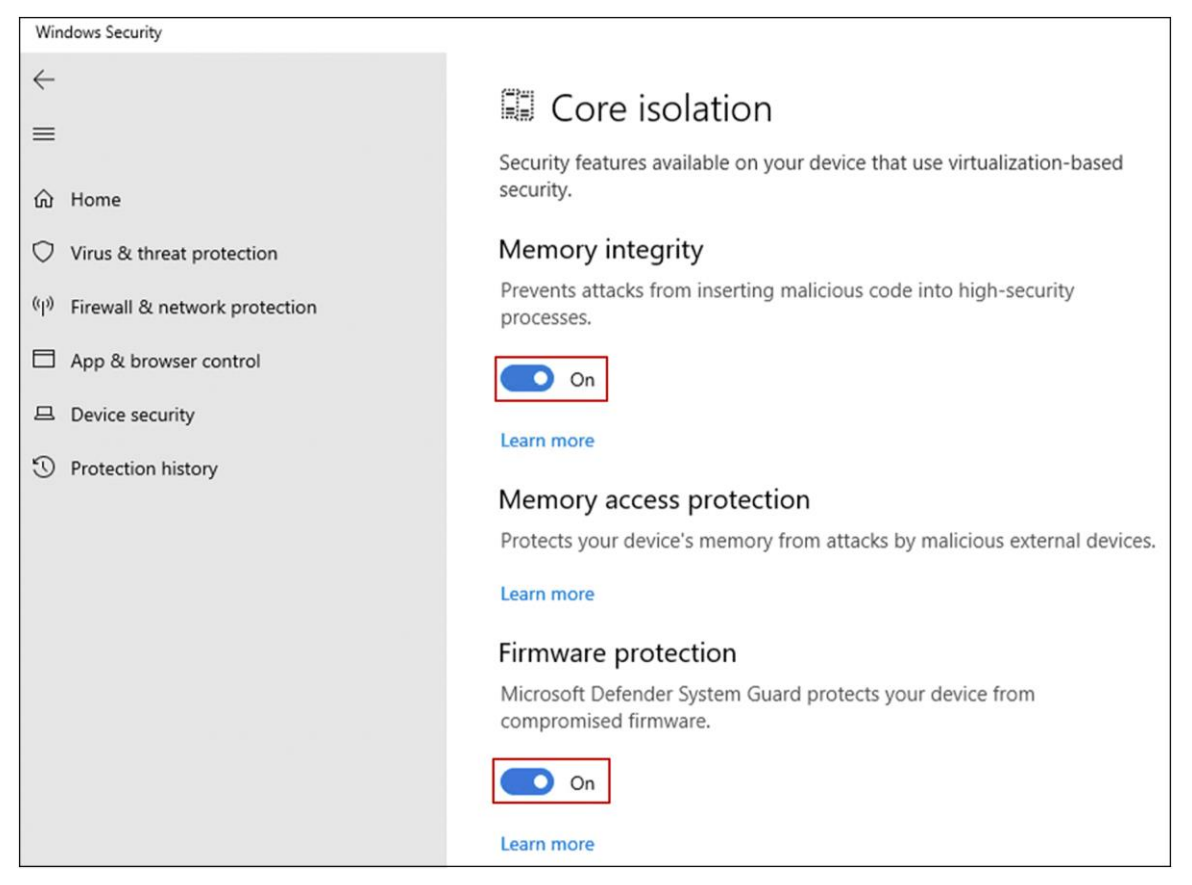

You will be prompted for a reboot for these settings to take effect.

#### 4.2.4 Configure registry key

Alternatively, you can configure the following registry key settings to achieve the same result.

reg add "HKLM\SYSTEM\CurrentControlSet\Control\DeviceGuard\Scenarios\HypervisorEnforcedCodeIntegrity" /v "Enabled" /t REG\_DWORD /d 1 /f

reg add "HKLM\SYSTEM\CurrentControlSet\Control\DeviceGuard\Scenarios\HypervisorEnforcedCodeIntegrity" /v "WasEnabledBy" /t REG\_DWORD /d 0 /f

reg add "HKLM\SYSTEM\CurrentControlSet\Control\DeviceGuard\Scenarios\SystemGuard" /v "Enabled" /t REG\_DWORD /d 1 /f

### 5. Confirm the secured-core state

To confirm that all of the secured-core features are properly configured and running, complete the following steps:

#### 5.1. TPM 2.0

Run get-tpm in a PowerShell and confirm the following:

| TpmPresent   | 1 | True |
|--------------|---|------|
| TpmReady     | : | True |
| TpmEnabled   | : | True |
| TpmActivated | : | True |

#### 5.2. Secure boot, Kernel DMA Protection, VBS, HVCI and Windows Defender System Guard

Launch msinfo32 from the command prompt and confirm the following values:

- "Secure Boot State" is "On."
- "Kernel DMA Protection" is "On."
- "Virtualization-Based Security" is "Running."
- "Virtualization-Based Security Services Running" contains the value "Hypervisor enforced Code Integrity" and "Secure Launch."

| Secure Boot State                                           | On                                                        |
|-------------------------------------------------------------|-----------------------------------------------------------|
| Kernel DMA Protection                                       | On                                                        |
| Virtualization-based security                               | Running                                                   |
| Virtualization-based security Required Security Properties  |                                                           |
| Virtualization-based security Available Security Properties | Base Virtualization Support, Secure Boot, DMA Protection, |
| Virtualization-based security Services Configured           | Hypervisor enforced Code Integrity, Secure Launch         |
| Virtualization-based security Services Running              | Hypervisor enforced Code Integrity, Secure Launch         |

## 6. Support

https://www.cisco.com/c/en/us/support/web/tsd-cisco-worldwide-contacts.html.

Americas Headquarters

Cisco Systems, Inc. San Jose, CA Asia Pacific Headquarters Cisco Systems (USA) Pte. Ltd. Singapore Europe Headquarters Cisco Systems International BV Amsterdam, The Netherlands

Cisco has more than 200 offices worldwide. Addresses, phone numbers, and fax numbers are listed on the Cisco Website at https://www.cisco.com/go/offices.

Cisco and the Cisco logo are trademarks or registered trademarks of Cisco and/or its affiliates in the U.S. and other countries. To view a list of Cisco trademarks, go to this URL: https://www.cisco.com/go/trademarks. Third-party trademarks mentioned are the property of their respective owners. The use of the word partner does not imply a partnership relationship between Cisco and any other company. (1110R)

Printed in USA